1 Click the following link to download the installer :

https://sentinelcustomer.gemalto.com/DownloadNotice.aspx?dID=8589947119

2. You should see a page titled "SAFENET END USER LICENSE AGREEMENT". Scroll to the bottom of the page and click "Accept."

3. You will then see the download page. Click the Orange Download "<u>DOW0003347</u>". Your web browser pop-up blocker will need to be turned off or you will not get the download.

4. You will see another pop-up. Scroll to the bottom & click "I Accept"

5. Upon Click "I Accept", a zip file will download:

6. Extract the file; To extract the files in Windows: A. Navigate to the zipped file and right-click it. B. Select Open With > Windows Explorer

C. You will then see the Unzipped Folder:

7. Open the folder and Double-Click the file named: HASPUserSetup.exe (if prompted, select "RUN" 8. You will choose the default setting to install:

A. Click Next

B. Choose "I Accept License Agreement" > NEXT > Next

C. Follow the default settings. The driver will install. When installation is complete reboot the machine.

8. To verify that you now have the newest version (7.92) you can open a browser to the following

http://localhost:1947/\_int\_/diag.html

The run time installer and package should read 7.92